令和5年1月

お客様各位

空知信用金庫

#### 当金庫ホームページリニューアルのお知らせ

平素より 空知信用金庫をご利用いただきまして、誠にありがとうございます。

さて、当金庫では、お客様にとって、より見やすく、使いやすく、探しやすいウェブサ イトにすることを目的に、下記の通りホームページをリニューアルいたします。

リニューアル後はトップページに空知の美しい風景写真を掲載している他、スマートフ ォンやタブレットからご覧いただいた場合でも見やすくなるよう最適化を行っております。 ぜひご活用ください。

今後も、お客様に快適にホームページをご利用いただけるよう、継続して見直しを図る とともに、有益な情報の充実に努めてまいります。

記

- 1.リニューアル日
   令和5年1月27日(金)
- 2. 補足事項
  - ・<u>リニューアルに伴う、WEBローン、ビジネスバンキング、インターネットバンキン</u>
     <u>グや電子記録債権サービス取引への影響はございません。</u>
  - ・ビジネスバンキング、インターネットバンキング、電子記録債権サービスについては 既存に沿ったリニューアルを行っておりますが、1月27日以降のログイン方法につい て別添に記載しておりますのでご参照願います。また、ビジネスバンキング、インタ ーネットバンキングについて操作等でご不明な点がある場合は従来通りヘルプデスク (0120-983-372)で対応しておりますのでご活用願います。

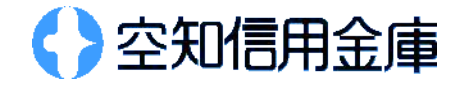

ビジネスバンキング(法人 IB) ログイン方法

1.当金庫ホームページ TOP の「法人のお客様向けビジネスバンキング」をクリック

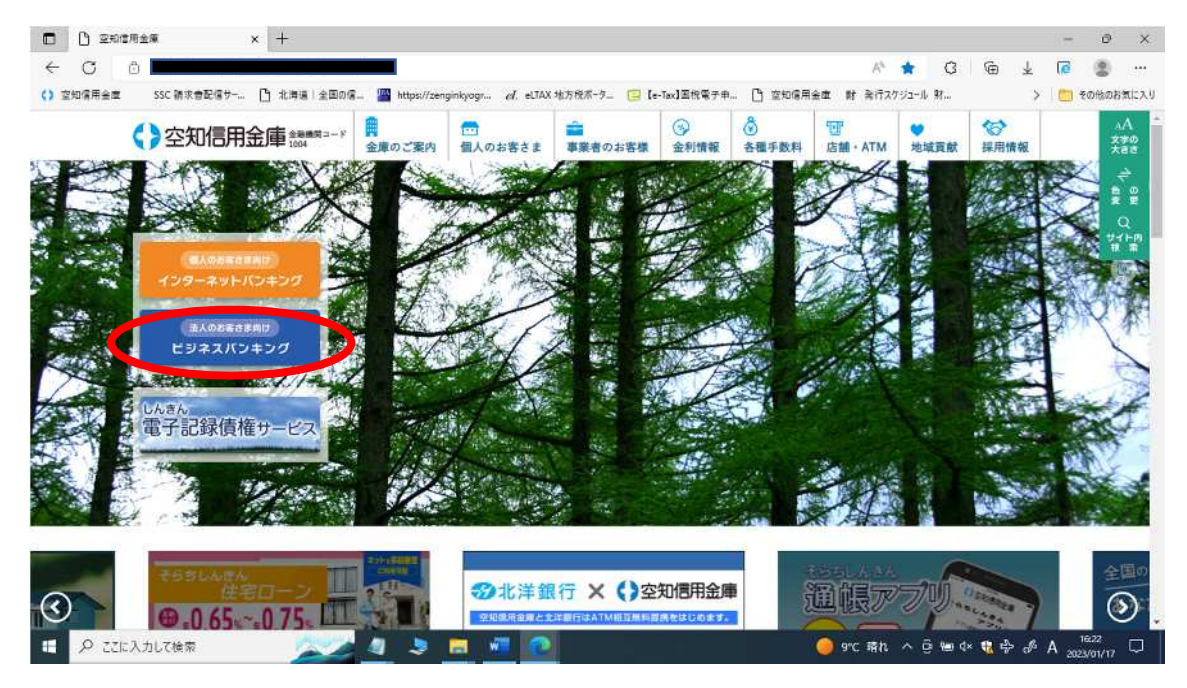

2.「電子証明書方式」をクリック(ID・パスワード方式のお客様は ID・パスワード方式を クリック)

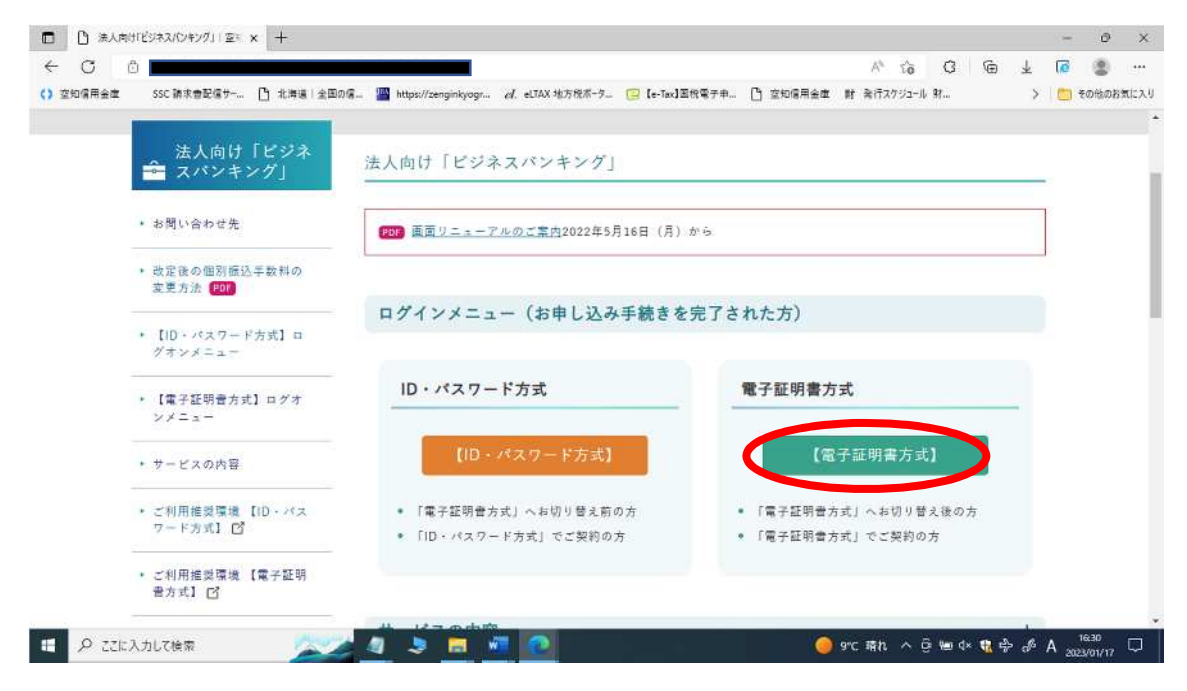

3.利用者メニュー「ログイン」をクリック

| 〇 〇 ()<br>空知保用金庫 | )<br>SSC請求書記信サー 🎦 北海道   全国の信                             | ■ A <sup>A</sup> なる G G ±<br>■ https://senginkyogr <i>ef.</i> eLTAX 地方校ボーク (2) [e-Tax] 医校等子申 (2) 室知信用金車 封 為行スグジュール 射 | 100 Ea | 2 -<br>1808त्र( | <br>: 入 |
|------------------|----------------------------------------------------------|----------------------------------------------------------------------------------------------------|--------|-----------------|---------|
|                  | <ul> <li>【ID・パスワード方式】ロ<br/>グオンメニュー</li> </ul>            | POP Microsoft Edge(IEモード)での電子証明書取得手順     Microsoft Edge(IEモード)での電子証明書更計手順                                            |        |                 |         |
|                  | <ul> <li>【電子証明書方式】ログオ</li> <li>ンメニュー</li> </ul>          | <ul> <li>お問い合わせが集中し、サポートデスク(0120-983-372)が繋がりにくい場合がありますので、ご了承慕います。</li> </ul>                                        |        |                 |         |
|                  | ・ サービスの内容                                                |                                                                                                    |        |                 |         |
|                  | <ul> <li>ご利用推奨環境【ID・パス<br/>ワード方式】 C</li> </ul>           | 利用者メニュー                                                                                                    |        |                 |         |
|                  | <ul> <li>ご利用推奨環境 【電子証明<br/>告方式】 C<sup>4</sup></li> </ul> | ログイン                                                                                                    | -      |                 |         |
|                  | * ご利用手数料                                                 |                                                                                                    |        |                 |         |
|                  | ・ ご利用時間                                                  | あらかじめ、管理書メニューの[ログイン]で利用<br>者の登録を行い、利用者メニューの[電子証明書の<br>取得]を行う必要があります。                                                 |        |                 |         |
|                  | <ul> <li>サービス利用規定 (PDF)</li> </ul>                       | 11 2 2 2 2 2 2 2 2 2 2 2 2 2 2 2 2 2 2                                                                               |        |                 |         |
|                  | <ul> <li>ワンタイムパスワードサー<br/>ビス利用追加規定 [FDF]</li> </ul>      | 電子証明書の取得                                                                                                    |        |                 |         |

4.その後の画面は従来と同じとなっています。

| < C 0                      |                                                                         |                  | I                 |                        | A® Q to (           | 3 @ | ¥ | 6    | 8     |       |
|----------------------------|-------------------------------------------------------------------------|------------------|-------------------|------------------------|---------------------|-----|---|------|-------|-------|
| <ol> <li>空知信用金庫</li> </ol> | SSC 請求書記信サー 🎦 北海道 全国の信 🔤                                                | https://zenginky | ogr ed. eUAX 地方祝术 | -9_ 🤨 [e-Tax]面积電子中 🕒 空 | 知信用金庫 財 発行スケジュール 射… |     | > | to e | り他のお気 | 153.9 |
|                            | 二利用手数料                                                                  | サービス             | スの内容              |                        | +                   |     |   |      |       | *     |
|                            | <ul> <li>ご利用時間</li> </ul>                                               | お知られ             | t                 |                        | +                   |     |   |      |       |       |
|                            | • サービス利用設定 👀                                                            | ご案内              |                   |                        | +                   |     |   |      |       |       |
|                            | <ul> <li>ウンタイムパスワードサービス利用通加規定 (20)</li> </ul>                           | ご利用書             | F数料               |                        | +                   |     |   |      |       |       |
|                            | ・ お申し込み方法                                                               | ご利用              | き間                |                        | +                   |     |   |      |       |       |
|                            | • Q&A                                                                   | お申し込             | 込み方法              |                        | +                   |     |   |      |       |       |
|                            | <ul> <li>インターネットパンキング<br/>を安全にご利用いただくた<br/>のに <sup>[2]</sup></li> </ul> | 税金・名             | 各種料金払込み(Pay       | y-easy) 払込先一覧          | +                   |     |   |      |       |       |
|                            | ・ ファームバンキングをごた<br>用の方へ                                                  | お問いた             | わせ先               |                        |                     |     |   |      |       |       |
|                            | • 各埋依赖晋                                                                 |                  |                   |                        |                     |     |   |      |       |       |
|                            | • 操作体験液 []                                                              | サービス             | の内容や操作に関する        | 5お問い合わせ                |                     |     |   |      |       |       |
|                            | ・ヘルブサイト団                                                                | 営業日              | 89.98             | お聞い合わせ先                | 1116 <del>9</del>   |     |   |      |       |       |
|                            | $\sim$                                                                  | 平日               | 午前9:00一午後5:30     | しんきんEBサポートデスク          | 0120-983-372        | 1   |   |      |       |       |

# ヘルプサイト、操作体験版等の情報は左側のバナーに設置しています。

インターネットバンキング(個人 IB) ログイン方法

1.当金庫ホームページ TOP「個人のお客様向けインターネットバンキング」をクリック

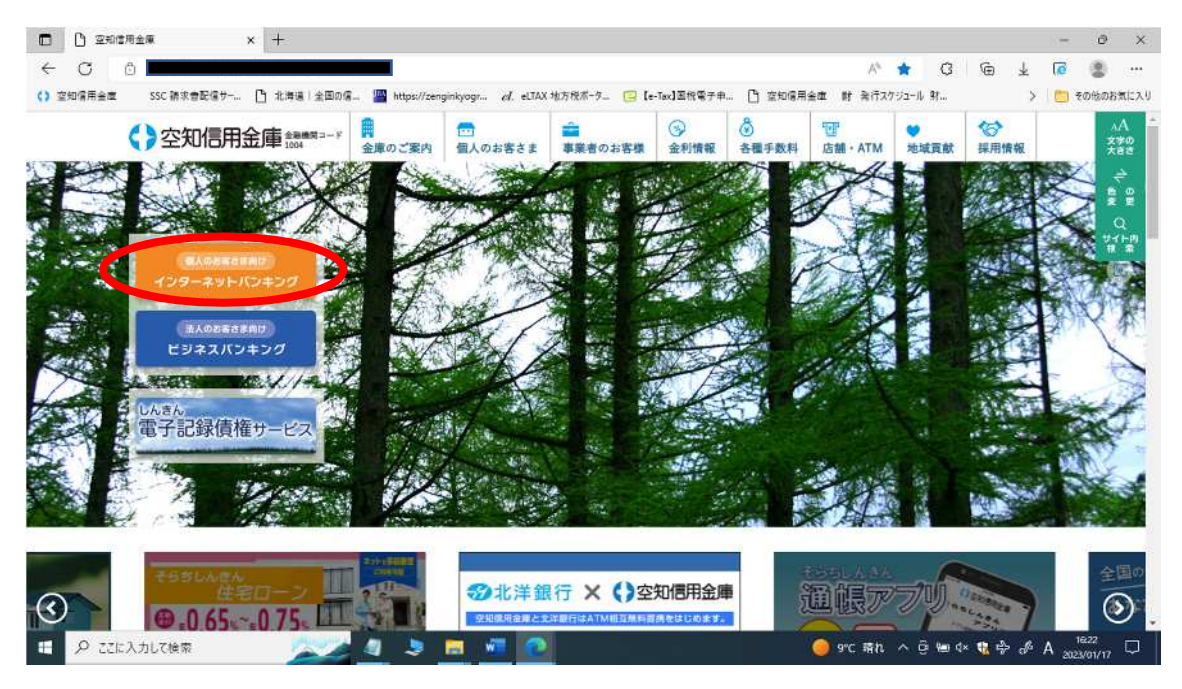

## スマホ版画面

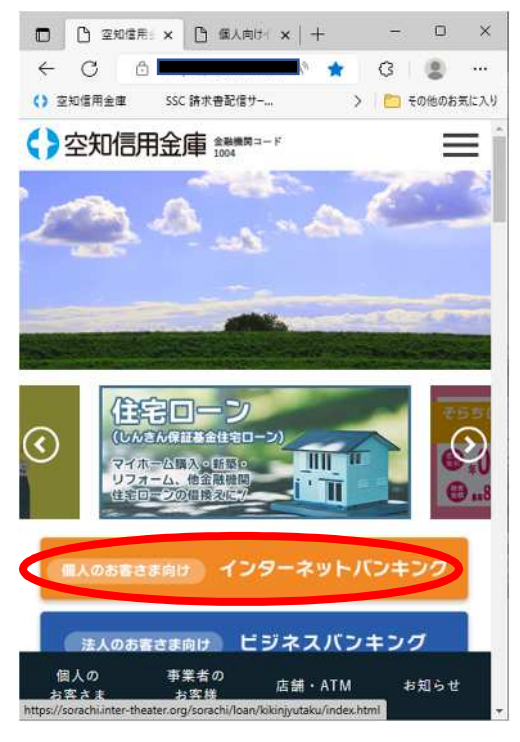

### 2.ログインボタンをクリック

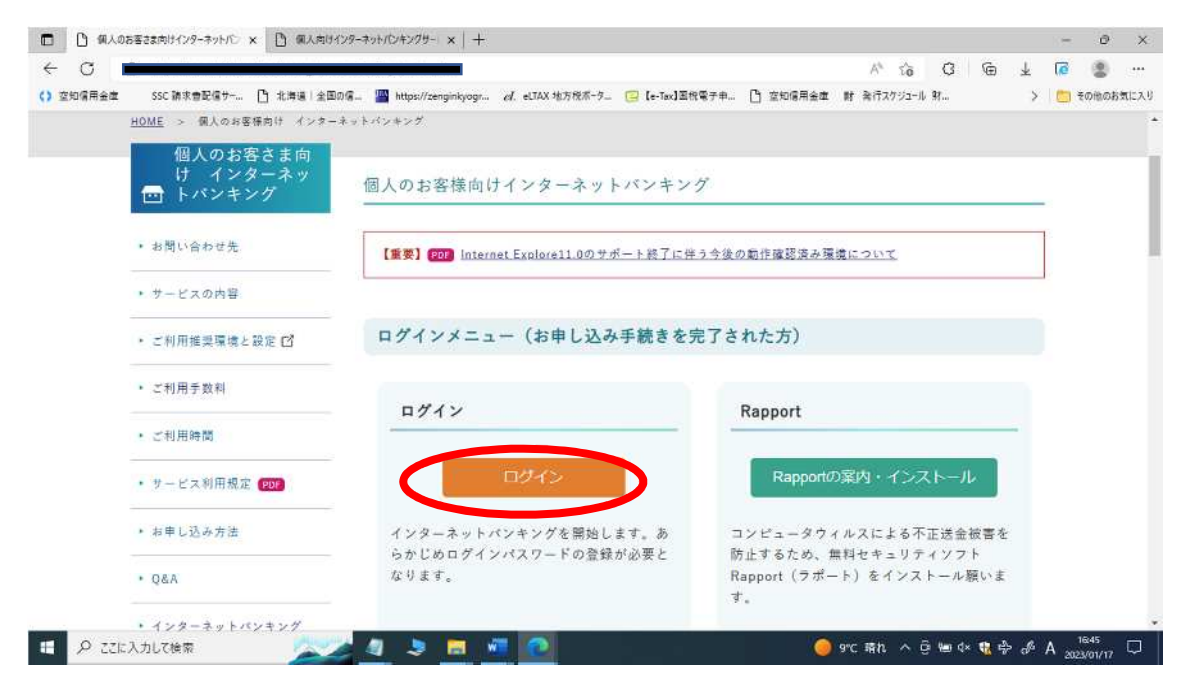

#### スマホ版画面

| ) [] 個人の       | 51 × 🗋 個人向           | +   × 0-66       | -            | 0 ×              |
|----------------|----------------------|------------------|--------------|------------------|
| - C -          |                      | t                | رچ<br>۲ 🗂 די | ເພັກສະສະນ        |
| 後の動作確認         | 済み環境について             | 2                |              | _=               |
| ログイン.<br>された方) | メニュー (お              | 申し込み引            | F続きを         | 完了               |
| ログイン           |                      |                  |              |                  |
| (              | لات                  | そう               |              |                  |
| インターネ<br>ログインパ | y トパンキング<br>スワードの登録; | を開始します<br>が必要となり | 。あらかし<br>ます。 | 500              |
| Rapport        |                      |                  |              | へ<br>ページの<br>先頭へ |
|                |                      |                  |              |                  |

3.その後の画面は従来と同じとなっています。

しんきん電子記録債権サービス(でんさい)ログイン方法

1.当金庫ホームページ TOP「しんきん電子記録債権サービス」をクリック

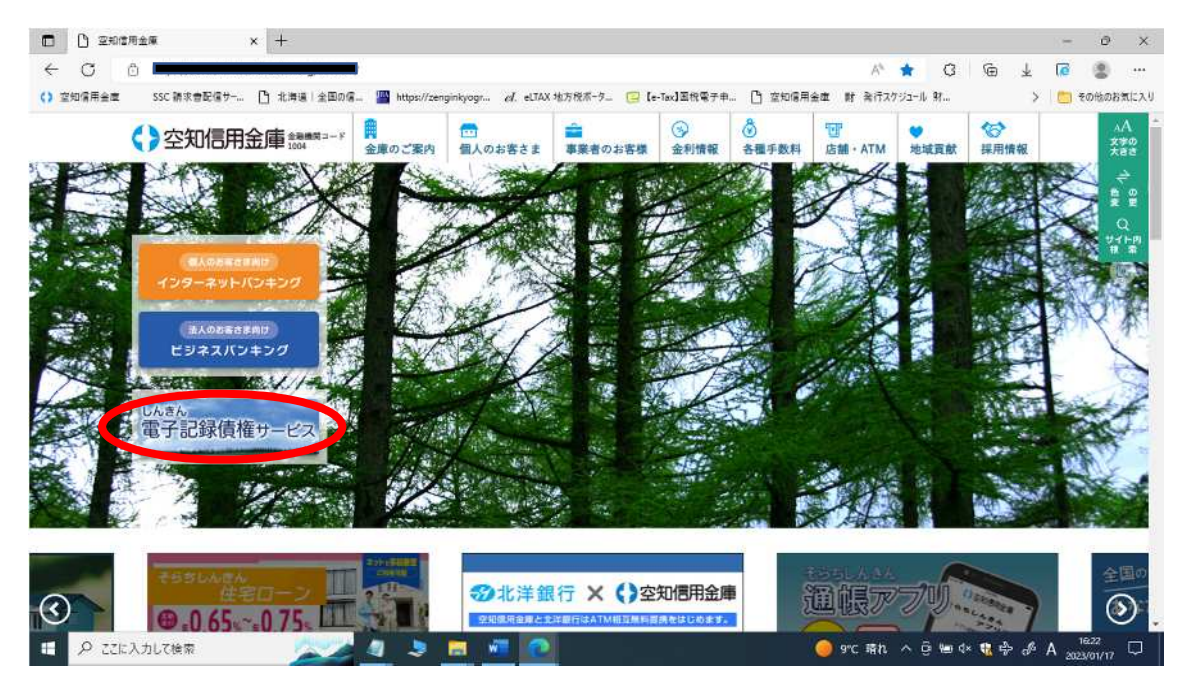

2.通常通りログイン(でんさいページのデザイン変更はありません)

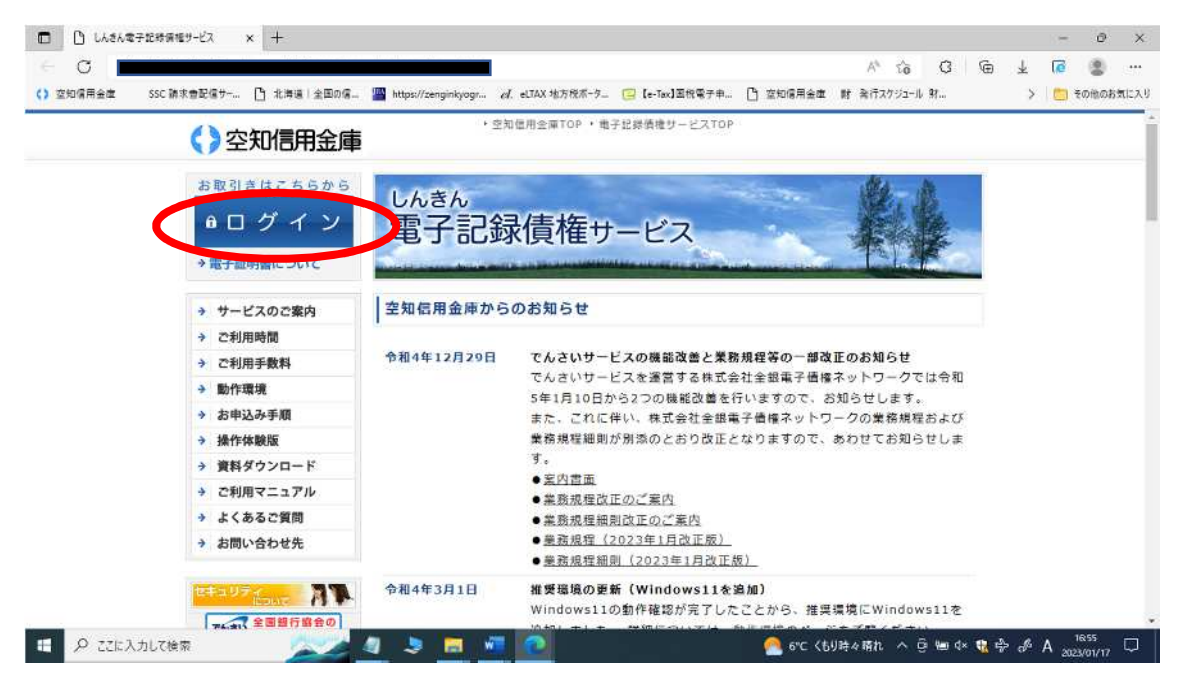

3.その後の画面は従来と同じとなっています。